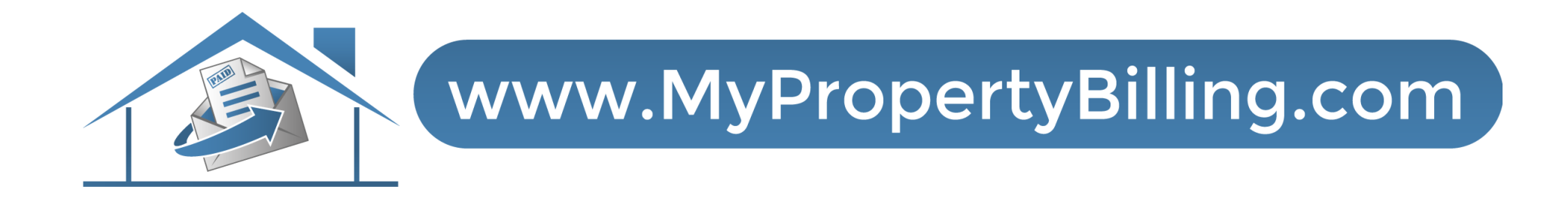

# HANDLING DOCUMENTS, CONTRACTS & FINANCIAL REPORTS

### Board Dashboard

From the Board Dashboard, select Owner Portal Login to access all board documents, broadcast messages, and financial reports.

|                  | A Welcome to<br>Click more to see some t      | © ×       |            |                           |               |
|------------------|-----------------------------------------------|-----------|------------|---------------------------|---------------|
| O Hell<br>Welcom | o Patrick<br>a to the YardiOne Application Da | shboard.  |            | Search<br>A-Z             | <u>م</u><br>۲ |
| Elevate          | Owner Portal Login                            | Voyager ( | Voyager 7S | Y A<br>S C<br>YASC Global |               |
|                  |                                               |           |            |                           |               |

🗁 Broadcast Messages

Community Information

B Monthly Statement

| MY DOCUMENTS             |                 |                           |          |    |
|--------------------------|-----------------|---------------------------|----------|----|
| Folders Upload Documents |                 |                           |          |    |
| Create Folder            |                 |                           | Search   |    |
|                          | Expand all   Co | bllapse all               |          |    |
| Description              | Open Document   | Group Access              |          | Ed |
| 🔻 🗁 Тор                  |                 |                           |          |    |
| Association Business     |                 | Owner, Legal Owner, Board | d Member |    |

To view all documents, select Expand All and scroll down.

This indicates who has access to each of the files.

Owner, Legal Owner, Board Member

Owner, Legal Owner, Board Member

Owner

Click arrows next to each folder to dive deeper into the files and find the document you wish to open.

| MY DOCUMENTS                       |                                                               |
|------------------------------------|---------------------------------------------------------------|
|                                    | Search                                                        |
| Exp                                | pand all   Collapse all                                       |
| Description                        | Open Document                                                 |
| 🔻 🔁 Тор                            |                                                               |
| Association Business               |                                                               |
| Community Information              |                                                               |
| 🔻 🗁 Forms                          |                                                               |
| Census Form                        | LVPH_census form-REV2_Feb. 2020.pdf                           |
| Key Fob Request Form               | L.VVDM-new fob rqst. form_01-24-19.pdf                        |
| Moveln/MoveOut/Delivery Forms      | LV Move&Delivery Form-Policy Rev 5-20-20.pdf                  |
| Unit Modification Form             | Denali_requirements for Board approv. of renovsApril 2016.pdf |
| Governing Documents                |                                                               |
| Board Resolution-Parking-Towing    | LVPH_PkgTow. Resolrecorded_01-09-18.pdf                       |
| Board Resolutions-various          | LVPH_Various Resolutions-recorded_11-05-07.pdf                |
| Board Resolution-Unit Modification | LVPH_ContractStruct. Mod. Resolrecorded_02-16-16.pdf          |
| By-Laws                            | LVPH_By-Laws-recorded_04-26-06.pdf                            |
| Master Deed                        | LVPH_Master Deed-recorded_04-26-06.pdf                        |
| Master Deed-Amendments             | LVPH_M.D. Amends09-18-06.pdf                                  |
| Master Deed-Exhibits               | LVPH_M.D. Exhibits-recorded_04-26-06.pdf                      |
| Master Deed-Unit Layouts           | LVPH_M.D. arch. unit-floor layouts-recorded_04-26-06.pdf      |
| Resolution_re_insHO6_reqs_         | Resolution_re_insHO6_reqspdf                                  |
| B Dulas Dess                       | Liberty View Pulse and Pere undated 10, 16 pdf                |

| PAYMENTS HOME                                                                   | PAGE EDIT COMMUNICATION                                      | FAQ MAINTENANCE REQUEST MY ACCOUNTS                        | - | • |
|---------------------------------------------------------------------------------|--------------------------------------------------------------|------------------------------------------------------------|---|---|
|                                                                                 |                                                              | Logged in as: Demo Demo -                                  |   |   |
| Iders Upload Docur<br>Indicates required field<br>Description 4<br>Group Access | nents<br>× Owner × Legal Owner                               | Remember to select the audience<br>who can view documents. |   |   |
| Document *                                                                      | K Board Member     Select All     Choose File No file chosen |                                                            |   |   |

### The uploaded document will appear in Folder Tab at VERY BOTTOM

| PAYMENTS HOME PAGE EDIT COM                                                                                                    | MUNICATION FAQ MAINTENANCE REQU | EST MY AG                                                                                                    | COUNTS 🖕 🛔            |
|----------------------------------------------------------------------------------------------------|---------------------------------|----------------------------------------------------------------------------------------------------|-----------------------|
|                                                                                                    |                                 | Logged in as: Demo Demo - 126                                                                                                    | Dudley Street Unit: [ |
|                                                                                                    |                                 |                                                                                                    |                       |
| IN DOCUMENTS                                                                                                    |                                 |                                                                                                    |                       |
| Folders Upload Documents                                                                                                    |                                 |                                                                                                    |                       |
|                                                                                                    |                                 |                                                                                                    | 2                     |
| Create Folder                                                                                                    |                                 | Search                                                                                                    |                       |
| Create Folder                                                                                                    | Expand all   Coll               | Search                                                                                                    |                       |
| Create Folder                                                                                                    | Expand all   Coll               | apse all                                                                                                    |                       |
| Create Folder Description                                                                                                    | Expand all   Coll               | apse all Group Access                                                                                                    | Edit                  |
| Create Folder Description Create Folder                                                                                                 | Expand all Coll                 | apse all Group Access                                                                                                    | Edit                  |
| Create Folder          Description         * 🗁 Top         • 🗁 Association Business                                                     | Expand all Coll Open Document   | Search Search Source Search Comp Access Comp Access Co | Edit                  |
| Create Folder          Description <ul> <li>E Top</li> <li>E Association Business</li> <li>Broadcast Messages</li> </ul>                | Expand all   Coll Open Document | Appe all  Group Access  Owner, Legal Owner, Board Member  Owner, Legal Owner, Board Member                                                                                                    | Edit                  |
| Create Folder  Description  Create Folder  Description  Broadcast Messages  Community Information                                       | Expand all Coll Open Document   | Appe all  Group Access  Owner, Legal Owner, Board Member  Owner, Legal Owner, Board Member  Owner, Legal Owner, Board Member  Owner, Legal Owner, Board Member                                                                                                    | Edit                  |
| Create Folder  Description  Cean Top  Cean Association Business  Broadcast Messages  Cean Community Information  Cean Monthly Statement | Expand all Coll Open Document   | Search Search Se | Edit                  |

### My Documents/ Folder

### Expand all Folders to Open

To organize documents, you can click and drag to the appropriate folder.

| ription                                       | Open Document | Group Access                       | Edit                                |
|-----------------------------------------------|---------------|------------------------------------|-------------------------------------|
| ▼ B 2021                                      |               |                                    | Owner, Legal Owner, Board<br>Member |
| 21-22 Crime Policy                            | 21-22 Crime p | ol.PDF                             | Owner, Legal Owner, Board<br>Member |
| 21-22 D&O Policy                              | 21-22 D&O po  | J.PDF                              | Owner, Legal Owner, Board<br>Member |
| Building Policy 21-22                         | 21-22 Pkg pol | PDF                                | Owner, Legal Owner, Board<br>Member |
| Liberty View at Paulus Hook COI               | COI new addr  | ess‼.pdf                           | Owner, Legal Owner, Board<br>Member |
| B Worker's Comp 21-22                         | 21-22 WC pol  | PDF                                | Owner, Legal Owner, Board<br>Member |
| P Order Certificate of Insurance              | Evidence Req  | uest w web instr 2020 04).pdf      | Owner, Legal Owner, Board<br>Member |
| Vendor COIs                                   |               |                                    | Board Member                        |
| Vendor COI Requirements                       | LVPH_condo.   | assoc. ins. req2018.pdf            | Owner, Legal Owner, Board<br>Member |
| <ul> <li>Owners' Updates</li> </ul>           |               |                                    | Owner, Legal Owner, Board<br>Member |
| Owners' Update-Year End 2020                  | LVPH_Year E   | nd Update 2020.pdf                 | Owner, Legal Owner, Board<br>Member |
| Parking Assignments                           |               |                                    | Owner, Legal Owner, Board<br>Member |
| C Preferred Veodors                           |               |                                    | Owner, Legal Owner, Board<br>Member |
| Welcome Package/Handbook/Rules and<br>lations |               |                                    | Owner, Legal Owner, Board<br>Member |
| Intercom Instructions                         | Liberty View_ | resident intercom instructions.pdf | Owner, Legal Owner, Board<br>Member |
| B Monthly Statement                           |               |                                    | Owner                               |
| Testdoc                                       | Vendor Comp   | liance.pdf                         | Owner, Legal Owner, Board<br>Member |

Expand all Collapse all

### My Documents/ Folder Types/Financials

Financials: Example: Filter Down by clicking the arrows until you see the .pdf file under the Open Document column.

|          | Description |                  |                | Open Doc  | ument                       | Group Access                     | Action  |
|----------|-------------|------------------|----------------|-----------|-----------------------------|----------------------------------|---------|
|          | 🔻 🗁 Тор     |                  |                |           |                             |                                  | D 🗈     |
|          | 🔻 🗁 Asso    | ciation Business |                |           |                             | Owner, Legal Owner, Board Member | C: 🗈 🥖  |
|          | ► 🖻 C       | ontracts         |                |           |                             | Board Member                     | C. 🗈 🥖  |
|          | ▼ (2) Fi    | nancials         |                |           |                             | Owner, Legal Owner, Board Member | C: 🗈 🥖  |
| <u>–</u> | ▼ (≥        | 2022 Financials  | 5              |           |                             | Board Member                     | C 🗈 🥖   |
| L.       | Þ           | 🗁 01 2022 Fina   | ancials        |           |                             | Board Member                     | D 🗈 🖉   |
| ing      | Þ           | (⊂) 02 2022 Fina | ancials        |           |                             | Board Member                     | C: 🗈 🥖  |
|          | Þ           | 🗁 03 2022 Fina   | ancials        |           |                             | Board Member                     | C: 🖸 🥖  |
| see      | Þ           | (⇒ 04 2022 Fina  | ancials        |           |                             | Board Member                     | D: 🗈 🥖  |
| ne       | Þ           | (≥ 05 2022 Fina  | ancials        |           |                             | Board Member                     | D, 🗈 🥖  |
| -        | Þ           | 🗁 06 2022 Fina   | ancials        |           |                             | Board Member                     | C: 🗈 🥖  |
|          | Þ           | 🗁 07 2022 Fina   | ancials        |           |                             | Board Member                     | C: 🗈 🥖  |
|          | Þ           | (≥ 08 2022 Fina  | ancials        |           |                             | Board Member                     | D, 🗈 🦉  |
|          | Þ           | (⇒ 09 2022 Fina  | ancials        |           |                             | Board Member                     | D: 🗈 🥖  |
|          | ►           | 🗁 10 2022 Fina   | ancials        |           |                             | Board Member                     | D: 🗈 🥖  |
|          | Þ           | 🗁 11 2022 Fina   | ancials        |           |                             | Board Member                     | D: 🗈 🥖  |
|          | v           | ▷ 12 2022 Final  | ancials        |           |                             | Board Member                     | D: 🗈 🥖  |
|          | Statements  | ₿ 12 2022        | Pond Bank      | 12 2022   | Pond Bank Statements.pdf    | Board Member                     |         |
|          | Package     | ≧ 12 2022        | Pond Financial | 12 2022   | Pond Financial Package.pdf  | Board Member                     |         |
|          | Invoices 1  | 12 2022          | Pond Monthly   | 12 2022   | Pond Monthly Invoices 1.pdf | Board Member                     |         |
|          | Invoices 2  | 🖹 12 2022        | Pond Monthly   | 12 2022   | Pond Monthly Invoices 2.pdf | Board Member                     |         |
|          | Invoices 3  | 🖹 12 2022        | Pond Monthly   | 12 2022 . |                             | Board Member                     |         |
|          |             | 2                |                |           |                             | Board Member                     |         |
|          | 2           | Audits           |                |           |                             | Owner, Legal Owner, Board Member | C, 🗈 🥖  |
|          | E           | Budgets          |                |           |                             | Owner, Legal Owner, Board Member | D: D: 🥖 |

### My Documents/ Financials.pdf

#### portaldocumentsview.ashx

1 / 34 | - 72% + | 🗄 🔊

|         |                                     | As of 03/31/2021 |              |           | , ager a     |
|---------|-------------------------------------|------------------|--------------|-----------|--------------|
| Account | Description                         | Operating        | Reserves     | Other     | Totals       |
| 10000   | ASSETS                              |                  |              |           |              |
| 10040   | OPERATING CASH                      |                  |              |           |              |
| 10050   | CIT - Operating                     | 179,162.17       | 0.00         | 0.00      | 179,162.17   |
| 11190   | TOTAL OPERATING CASH                | 179,162.17       | 0.00         | 0.00      | 179,162.17   |
| 11200   | REPLACEMENT CASH                    |                  |              |           |              |
| 11220   | Reserves MM                         | 0.00             | 78,488.37    | 0.00      | 78,488.37    |
| 11230   | Reserves CD                         | 0.00             | 626,183.13   | 0.00      | 626,183.13   |
| 11260   | Cash (Other)                        | 0.00             | 157,661.66   | 0.00      | 157,661.66   |
| 11280   | Other Cash                          | 0.00             | 225,697.50   | 0.00      | 225,697.50   |
| 11290   | Other Cash                          | 0.00             | 504,181.26   | 0.00      | 504,181.26   |
| 11390   | TOTAL REPLACEMENT CASH              | 0.00             | 1,592,211.92 | 0.00      | 1,592,211.92 |
| 11400   | DEFERRED MAINTENANCE CASH           |                  |              |           |              |
| 11420   | Deferred MM                         | 0.00             | 0.00         | 40,040.59 | 40,040.59    |
| 11430   | Deferred CD                         | 0.00             | 0.00         | 6,911.81  | 6,911.81     |
| 11590   | TOTAL DEFERRED MAINTENANCE CASH     | 1 0.00           | 0.00         | 46,952.40 | 46,952.40    |
| 12990   | ACCOUNTS RECEIVABLE                 |                  |              |           |              |
| 13000   | Accounts Receivable                 | 10,268.65        | 0.00         | 0.00      | 10,268.65    |
| 13010   | Allowance for Bad Debt              | 470.00           | 0.00         | 0.00      | 470.00       |
| 13290   | TOTAL RECEIVABLE                    | 10,738.65        | 0.00         | 0.00      | 10,738.65    |
| 14000   | Prepaid Insurance                   | 15,450.93        | 0.00         | 0.00      | 15,450.93    |
| 14010   | Prepaid Expenses                    | 930.35           | 0.00         | 0.00      | 930.35       |
| 14111   | Accrued Interest Reserves (Reserves | ) 0.00           | 4,068.96     | 0.00      | 4,068.96     |
| 14200   | Prepaid Federal Taxes               | 5,000.00         | 0.00         | 0.00      | 5,000.00     |
| 16000   | INTERFUNDS                          |                  |              |           |              |
| 16010   | Due to/from Operating               | 40,048.15        | 0.00         | 0.00      | 40,048.15    |
| 16020   | Due to/from Reserves                | 0.00             | (52,235.64)  | 0.00      | (52,235.64)  |
| 16030   | Due to/from Deferred Maintenance    | 0.00             | 0.00         | 3,437.49  | 3,437.49     |
| 16040   | Due to/from Transition              | 0.00             | 0.00         | 8,750.00  | 8,750.00     |
| 16990   | TOTAL INTERFUNDS                    | 40,048.15        | (52,235.64)  | 12,187.49 | 0.00         |
| 19990   | TOTAL ASSETS                        | 251,330.25       | 1,544,045.24 | 59,139.89 | 1,854,515.38 |
| 20000   | LIABILITIES & CAPITAL               |                  |              |           |              |
| 20090   | LIABILITIES                         |                  |              |           |              |
| 22000   | Accounts Payable                    | 29,812.48        | 0.00         | 0.00      | 29,812.48    |
| 22070   | Accounts Payable Tops               | 3,193.42         | 0.00         | 0.00      | 3,193.42     |
| 22100   | Prepaid Assessments                 | 27,461.28        | 0.00         | 0.00      | 27,461.28    |
| 22200   | Accrued Expenses                    | 2,173.18         | 0.00         | 0.00      | 2,173.18     |
| 22250   | Accrued Audit Fees                  | 11,375.01        | 0.00         | 0.00      | 11,375.01    |
| 24000   | Refundable Deposits                 | 4,900.00         | 0.00         | 0.00      | 4,900.00     |
| 28490   | TOTAL CURRENT LIABILITIES           | 78,915.37        | 0.00         | 0.00      | 78,915.37    |
| 29990   | TOTAL LIABILITIES                   | 78,915.37        | 0.00         | 0.00      | 78,915.37    |

Use these options to view documents on the screen, download, or print.

± 🙃

## For further assistance:

Email <u>support@mypropertybilling.com</u> Call 888-406-2221 Customer Service Or Contact Your Property Administrator